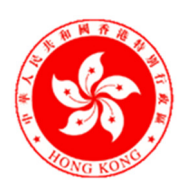

#### 中華人民共和國香港特別行政區政府總部教育局 Education Bureau Government Secretariat, The Government of the Hong Kong Special Administrative Region The People's Republic of China

本局檔號 Our Ref.: (20) in EDB(CSV)/SV/10/25 來函檔號 Your Ref.: 電話 Telephone : 2892 6375 傳真 Fax Line : 2123 1904

致各資助學校(包括特殊學校)校長

各位校長:

## 「資助學校人事聘任電子化系統」

本函旨在通知各資助學校(包括特殊學校)運用「資助學校人事聘任 電子化系統」(下稱「系統」)提交聘任教學人員及非教學人員表格(下稱「聘 任表格」)的事宜,並邀請校長及學校人員出席介紹有關「系統」的網上簡介 會。

2. 為配合政府建設「智慧政府」,教育局積極推動電子化服務,包括資助學校向本局提交以薪金津貼支薪的教職員聘任資料的程序。為此,本局已於 2022 年 7 月推出具備數碼簽署功能的「系統」,資助學校可透過「系統」提交聘任表格,無須再下載紙本聘任表格及複印副本予相關組別,減省行政工序。本局從「系統」收到學校提交的聘任表格後,相關組別可同時審核資料,加快處理聘任表格及核實薪金評估的流程,讓學校能盡快得知核實結果及跟進問題個案,減低對學校及有關教職員的影響。

3. 「系統」亦提供多種功能,協助受聘人輸入準確的個人資料,並以數 碼簽署提交學校跟進。如受聘人已是電子化服務入門網站用戶,「系統」會自 動下載受聘人的個人資料(包括受聘人的學術資格及教學經驗)供修改/更新 及確認;如受聘人曾透過「系統」提交聘任表格並經教育局核實,有關資料 會儲存在「系統」內,學校可按「系統」儲存受聘人以往的聘任紀錄計算薪 金,或利用「系統」內的「薪金評估分析工具」為受聘人進行薪金評估,提 高薪金評估的準確度及效率。<u>請注意,電子聘任表格須經受聘人、校長及校</u> 監以數碼簽署,方能有效提交,數碼簽署只適用於已登記「智方便+」<sup>1</sup>用戶, <u>學校應提醒有關人士預先登記</u>,以便處理聘任事宜。

<sup>&</sup>lt;sup>1</sup> 有關「智方便」流動應用程式及登記「智方便+」的方法,請瀏覽 https://www.iamsmart.gov.hk/tc/about.html#this

4. <u>自 2024/25 學年開始,學校必須透過「系統」遞交電子聘任表格,教</u> <u>育局不再使用紙本聘任表格</u>。在過渡期內,學校仍可提交紙本聘任表格,惟 我們強烈建議學校盡早熟悉「系統」的操作,透過「系統」處理教職員的聘 任事宜,包括要求受聘人須透過「系統」填寫電子聘任表格。就此,本局將 於 2023 年 4 月 26 日(星期三)及 4 月 28 日(星期五)分別舉辦四場內容 相同的「資助學校人事聘任電子化系統」網上簡介會,詳細介紹「系統」的 操作及提交電子聘任表格的程序,邀請校長及負責有關事宜的學校人員(最 多共 3 人)參加。請學校於 <u>2023 年 4 月 21 日或以前</u>透過隨函附件內的連結 或二維碼進行網上登記。簡介會詳情請參閱<u>附件一</u>;有關「系統」的使用指 南及示範影片,以及「智方便+」的資訊,請參閱附件二。

#### 查詢

如就網上簡介會有任何查詢,請致電 2892 6374 或 2892 5477 與專業
 發展及培訓分部教師行政 1 組聯絡。

教育局局長 (李惠萍 **萨** 代行)

2023年4月14日

附件一

### 「資助學校人事聘任電子化系統」網上簡介會

### 網上登記安排

| 網上登記連結:                               | 網上登記二維碼: | IN CASE |
|---------------------------------------|----------|---------|
| https://forms.office.com/r/Wu6Vv3kj62 |          |         |
|                                       |          | 122333  |
|                                       |          | 100 A   |
|                                       |          |         |

## 簡介會內容:

- 介紹「系統」內容
- 示範登入「系統」、填寫及提交電子聘任表格的程序
- 學校聘任事宜問與答

## 簡介會場次:

| 場次*       | 日期         | 時間<br>(約 2 小時)                    |
|-----------|------------|-----------------------------------|
| A<br>(小學) | 2023年4月26日 | 上午 10 時 30 分<br>至<br>下午 12 時 30 分 |
| B<br>(中學) | (星期三)      | 下午2時30分<br>至<br>下午4時30分           |
| C<br>(中學) | 2023年4月28日 | 上午 10 時 30 分<br>至<br>下午 12 時 30 分 |
| D<br>(小學) | (星期五)      | 下午 2 時 30 分<br>至<br>下午 4 時 30 分   |

\*學校於網上登記時須填寫首選及次選的出席場次,名額以先到先得方式分配。

注意事項:

- 1. 網上簡介會將透過 Zoom 進行,請學校預先下載相關應用程式。
- 2. 請填妥登記表格內所需資料,並確保電郵地址填寫正確。
- 3. 每所學校只需**登記一次**。本局會透過電郵向成功登記的學校發送確認通知。
- 4. 本局會於<u>簡介會舉行前兩天</u>透過電郵發送<u>會議 ID 及密碼</u>予已成功登記的學校,學校應檢查所填報電郵地址是否收到信息,並通知校長及有關學校人員準時出席簡介會。
- 為方便本局人員核對參加者身份,校長及有關學校人員必須<u>以學校全名</u>作為加 入網上簡介會的名稱。學校可以不多於三個帳戶同時登入。

# I. 「資助學校人事聘任電子化系統」學校介面內的使用指南及示範影片

https://eappointment.edb.gov.hk/easasv1/home/welcome

|                                                                                                    | , , , , , , , , , , , , , , , , , , , ,                                                                                                    |                                                                                                    |                                                                                |
|----------------------------------------------------------------------------------------------------|----------------------------------------------------------------------------------------------------|----------------------------------------------------------------------------------------------------|--------------------------------------------------------------------------------|
|                                                                                                    | Ĩſ                                                                                                    | ۳.۴                                                                                                    | 地影片 Video Guide 使用指南 User Manual                                               |
| ent                                                                                                    | 資助學校人事聘任電子化系統                                                                                                    | e-Appointment System for Aided Schools                                                                                                    |                                                                                |
|                                                                                                    |                                                                                                    |                                                                                                    |                                                                                |
|                                                                                                    | 賬戶類型 Account Type                                                                                                    | Master School Administrator (MSA)                                                                                                    | ·                                                                              |
|                                                                                                    | 用戶名稱 Username                                                                                                    | M001976                                                                                                    |                                                                                |
| nent                                                                                                    |                                                                                                    |                                                                                                    |                                                                                |
| Management                                                                                                    | 學校編號 SCRN                                                                                                    | 543306000123 按此選擇所代表學校部 / 宿舍部 Click Here to Select School Section                                                                                                | / Boarding Section to Represent                                                |
| 實際人數<br>ht and Strength                                                                                         | 學校名稱 School Name                                                                                                    |                                                                                                    |                                                                                |
| 際人數管理                                                                                                    | 4B. DI 1                                                                                                    |                                                                                                    |                                                                                |
| and Strength                                                                                                    | 超調時間 Cassion                                                                                                    | <b>今日 WD</b>                                                                                                    |                                                                                |
|                                                                                                    | 發於什碼 School Code                                                                                                    | 上口 WD                                                                                                    |                                                                                |
|                                                                                                    |                                                                                                    | / - TX HP SCHOOL SECTION                                                                                                    |                                                                                |
|                                                                                                    | 賬戶權限 Account Rights                                                                                                    | School Admin User                                                                                                    |                                                                                |
|                                                                                                    | 5                                                                                                    |                                                                                                    |                                                                                |
|                                                                                                    |                                                                                                    |                                                                                                    |                                                                                |
| Education B                                                                                                    |                                                                                                    |                                                                                                    | Cristed Pay                                                                    |
| Education B<br>The Government of                                                                                | 示範影片 Video Guide                                                                                                    |                                                                                                    | School Deg<br>×<br>术 User Manual                                               |
| Education B<br>The Government of                                                                                | 示範影片 Video Guide  • 登入資助學校人事聘任電子化系統 u                                                                                                    | og on to the e-Appointment System for Aided Schools D 描放 Play                                                                                                    | Colined Pay<br>×<br>بالعer Manual                                              |
| Education B<br>The Government of                                                                                | <ul> <li>示範影片 Video Guide</li> <li>・ 登入資助學校人事聘任電子化系統 Lu</li> <li>・ 受聘人員及學校填寫及證交表格 Form</li> </ul>                                                                                                    | og on to the e-Appointment System for Aided Schools ▷ 描放 Play<br>n Filling and Submission by Appointee and School ▷ 播放 Play                                      | र.knal Deg<br>×<br>有 User Manual                                               |
| Education B<br>The Government of<br>ent                                                                         | <ul> <li>示範影片 Video Guide</li> <li>・ 登入資助學校人事聘任電子化系統 Ld</li> <li>・ 受聘人員及學校填寫及遞交表格 Forr</li> <li>・ 薪金評估分析工具 Salary Assessment</li> </ul>                                                                                                    | ng on to the e-Appointment System for Aided Schools ▷ 播放 Play<br>n Filling and Submission by Appointee and School ▷ 播放 Play<br>Analysis Tools ▷ 播放 Play          | coloud Deg<br>×<br>स्री User Manual                                            |
| Education B<br>The Government of<br>ant                                                                         | <ul> <li>示範影片 Video Guide</li> <li>・ 亞入資助學校人事聘任電子化系統 Ld</li> <li>・ 受聘人員及學校填寫及遊交表格 Form</li> <li>- 薪金評估分析工具 Salary Assessment</li> </ul>                                                                                                    | og on to the e-Appointment System for Aided Schools                                                                                                    | Columb Day<br>X<br>취 User Manual                                               |
| Education B<br>The Government of<br>ent                                                                         | <ul> <li>示範影片 Video Guide</li> <li>・ 登入資助學校人事聘任電子化系統 Lu</li> <li>・ 受聘人員及學校填寫及證交表格 Forr</li> <li>         - 薪金評估分析工具 Salary Assessment     </li> </ul>                                                                                                    | og on to the e-Appointment System for Aided Schools ▷ 播放 Play<br>n Filling and Submission by Appointee and School ▷ 播放 Play<br>Analysis Tools ▷ 播放 Play          | Columb Pay<br>×<br>村 User Manual                                               |
| Education B<br>The Government of<br>ent                                                                         | <ul> <li>示範影片 Video Guide</li> <li>・ 登入資助學校人事聘任電子化系統 Lu</li> <li>・ 受聘人員及學校填寫及遞交表格 Forr</li> <li>         ・ 薪金評估分析工具 Salary Assessment</li> </ul>                                                                                                    | og on to the e-Appointment System on Aided Schools ▷ 描放 Play<br>n Filling and Submission by Appointee and School ▷ 插放 Play<br>Analysis Tools ▷ 插放 Play           | Columbation<br>X<br>和User Manual<br>服用 Close                                   |
| Education B<br>The Government of<br>ant<br>t<br>nent<br>Wanagement<br>酉际人致                                      | <ul> <li>示範影片 Video Guide</li> <li>         · 登入資助學校人事聘任電子化系統 Ld         · 受聘人員及學校填寫及遵交表格 Forr         · 薪金評估分析工具 Salary Assessment     </li> </ul>                                                                                                    | og on to the e-Appointment System or Aided Schools D 描放 Play<br>n Filling and Submission by Appointee and School D 播放 Play<br>Analysis Tools D 播放 Play           | School Day<br>×<br>有User Manual<br>展開 Close                                    |
| Education B<br>The Government of<br>ant<br>tent<br>Wanagement<br>質際人数<br>tt and Strength                        | <ul> <li>示範影片 Video Guide</li> <li>・ 登入資助學校人事聘任電子化未統 Lu</li> <li>・ 受聘人員及學校填寫及選交表格 Form</li> <li>・ 薪金評估分析工具 Salary Assessment</li> <li>學校名稱 School Name</li> </ul>                                                                                                    | ag on to the e-Appointment System for Aided Schools 户插放 Play<br>n Filling and Submission by Appointee and School 户插放 Play<br>Analysis Tools 户插放 Play             | School Deg<br>×<br>有 User Manual<br>期間 Close                                   |
| Education B<br>The Government of<br>Int<br>Int<br>Int<br>Int<br>Int<br>Int<br>Int<br>Int<br>Int<br>Int          | <ul> <li>示範影片 Video Guide</li> <li>・ 登入資助學校人事聘任電子化糸紙 Lu</li> <li>・ 受聘人員及學校填寫及選交表格 Form</li> <li>・ 辦金評估分析工具 Salary Assessment</li> <li>學校名稱 School Name</li> <li>級別 Level</li> </ul>                                                                                                  | ag on to the e-Appointment System for Aided Schools<br>D 播放 Play<br>Analysis Tools<br>○ 播放 Play                                                                  | School Dy<br>X<br>W User Manual<br>開閉 Close                                    |
| Education B<br>The Government of<br>Int<br>Int<br>Int<br>Int<br>Int<br>Int<br>Int<br>Int<br>Int<br>Int          | <ul> <li>示範影片 Video Guide</li> <li>・ 亞入資助學校人事聘任電子化系統 u</li> <li>・ 受聘人員及學校填高及遮交表格 Forr</li> <li>・ 辦金評估分析工具 Salary Assessment</li> <li>學校名稱 School Name</li> <li>級別 Level</li> <li>投課時間 Session</li> </ul>                                                                             | ag on to the e-Appointment System for Aided Schools<br>● 播放 Play<br>n Filling and Submission by Appointee and School<br>● 播放 Play<br>Analysis Tools<br>● 播放 Play | echant Py<br>X<br>N User Manual<br>原因Close                                     |
| Education B<br>The Government of<br>ant<br>ant<br>ternet<br>Wanagement<br>實体人數<br>實体人數<br>合理理<br>and Strength   | <ul> <li>示範影片 Video Guide</li> <li>・ 登入資助學校人事聘任電子化未統 Lu</li> <li>・ 受聘人具及學校填寫及進交表格 Forr</li> <li>・ 辦金詳估分析工具 Salary Assessment</li> <li>・ 繁全詳估分析工具 Salary Assessment</li> <li>         學校名稱 School Name         級別 Level         授課時間 Session         學校代碼 School Code     </li> </ul> | og on to the e-Appointment System for Aided Schools 捂放 Play                                                                                                    | Estant by<br>X<br>和 User Manual<br>服用 Close                                    |
| Education B<br>The Government C<br>Int<br>Int<br>Int<br>Int<br>Int<br>Int<br>Int<br>Int<br>Int<br>Int           | 示範影片 Video Guide<br>・ 登入資助學校人事聘任電子化系統 Lu<br>・ 受聘人具及學校填寫及選交表格 Forr<br>・ 辦金評估分析工具 Salary Assessment<br>響校名稱 School Name<br>級別 Level<br>授課時間 Session<br>學校代碼 School Code<br>賬戶權限 Account Rights                                                                                         | og on to the e-Appointment System for Aided Schools插放 Play_<br>n Filling and Submission by Appointee and School 插放 Play<br>Analysis Tools                        | Echool Day<br>X<br>和User Manual<br>服用 Close<br>, user ong Section correpresent |
| Education B<br>The Government C<br>ent<br>ent<br>Wanagement<br>實際人致<br>ti and Strength<br>課人教管理<br>and Strength | 示範影片 Video Guide  ・ 登入資助學校人事聘任電子化系統 Lu  ・ 受聘人員及學校填寫及透交表格 Forr ・ 薪全評估分析工具 Salary Assessment  學校名稱 School Name  級別 Level  授課時間 Session  學校代碼 School Code  賬戶權限 Account Rights                                                                                                    | og on to the e-Appointment System for Aided Schools ▷ 描放 Play<br>n Filling and Submission by Appointee and School ▷ 播放 Play<br>Analysis Tools ▷ 播放 Play          | School Day<br>X<br>初User Manual                                                |

# II. 「智方便」流動應用程式

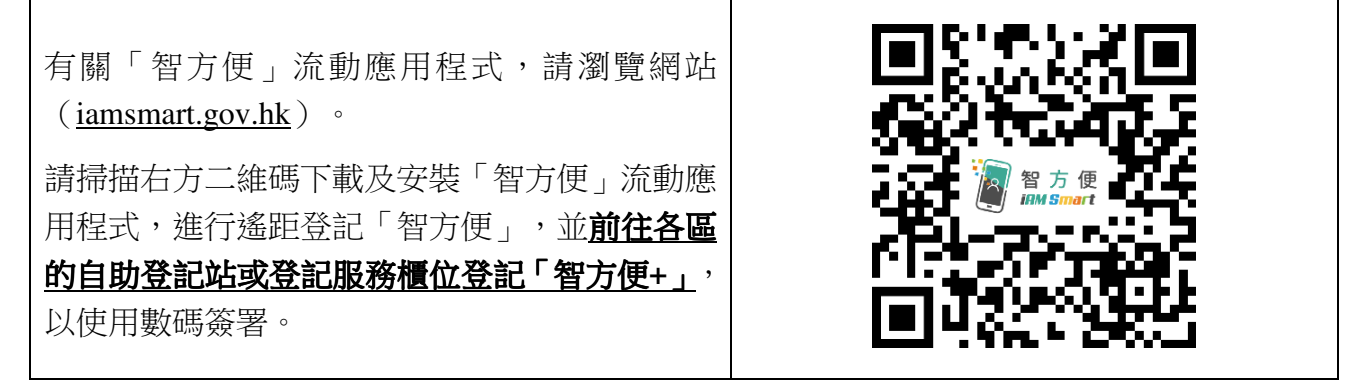